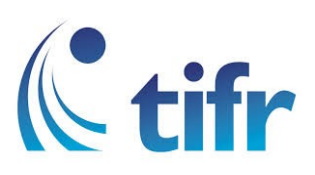

## Android V-7/ 8 Setup for "eduroam"

1. Go to Settings > WI-FI Settings > select eduroam

| ? 🛋 |             | 🔞 🖌 📕 4:35 рм |
|-----|-------------|---------------|
| ≡   | Wi-Fi       | \$ €          |
|     | On          |               |
|     | TIFRH-WLAN  |               |
|     | eduroam     |               |
|     | TIFR        |               |
| •   | TIFRH       |               |
| •   | TIFRH-Guest |               |
| +   | Add network |               |
|     |             |               |
|     |             |               |
|     |             |               |
|     |             |               |

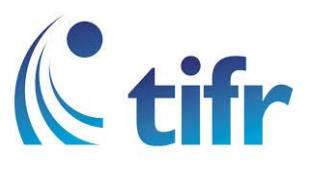

## 2.

- 1. Select PEAP option under EAP Method Drop-down Menu
- 2. None in Phase 2 Authentication Menu
- 3. Do not validate in CA Certificate
- 4. Enter Username in Identity. Eg. Username : suman@tifrh.res.in
- 5. Enter your Password in Password section

And then click on "Connect"

|   | ?                                                              | Ć         | ) 🖌 📕  | <b>4:37</b> рм |  |
|---|----------------------------------------------------------------|-----------|--------|----------------|--|
| _ |                                                                |           |        | •              |  |
| Ξ | eduroam                                                        |           |        | •              |  |
|   | EAP method                                                     |           |        |                |  |
|   | PEAP                                                           |           | •      | 1              |  |
|   | Phase 2 auther                                                 | ntication |        |                |  |
|   | None                                                           |           | •      |                |  |
|   | CA certificate                                                 |           |        |                |  |
|   | Do not valida                                                  | te        | •      |                |  |
|   | No certificate specified. Your connection will not be private. |           |        |                |  |
|   | Identity                                                       |           |        |                |  |
|   | Anonymous ide                                                  | entity    |        |                |  |
| ŀ | Password                                                       |           |        |                |  |
|   |                                                                |           |        |                |  |
|   |                                                                | CANCEL    | CONNEC | т              |  |

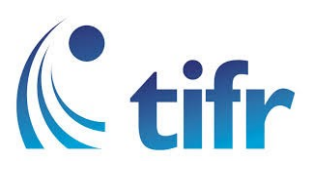

3. Then eduroam gets connected

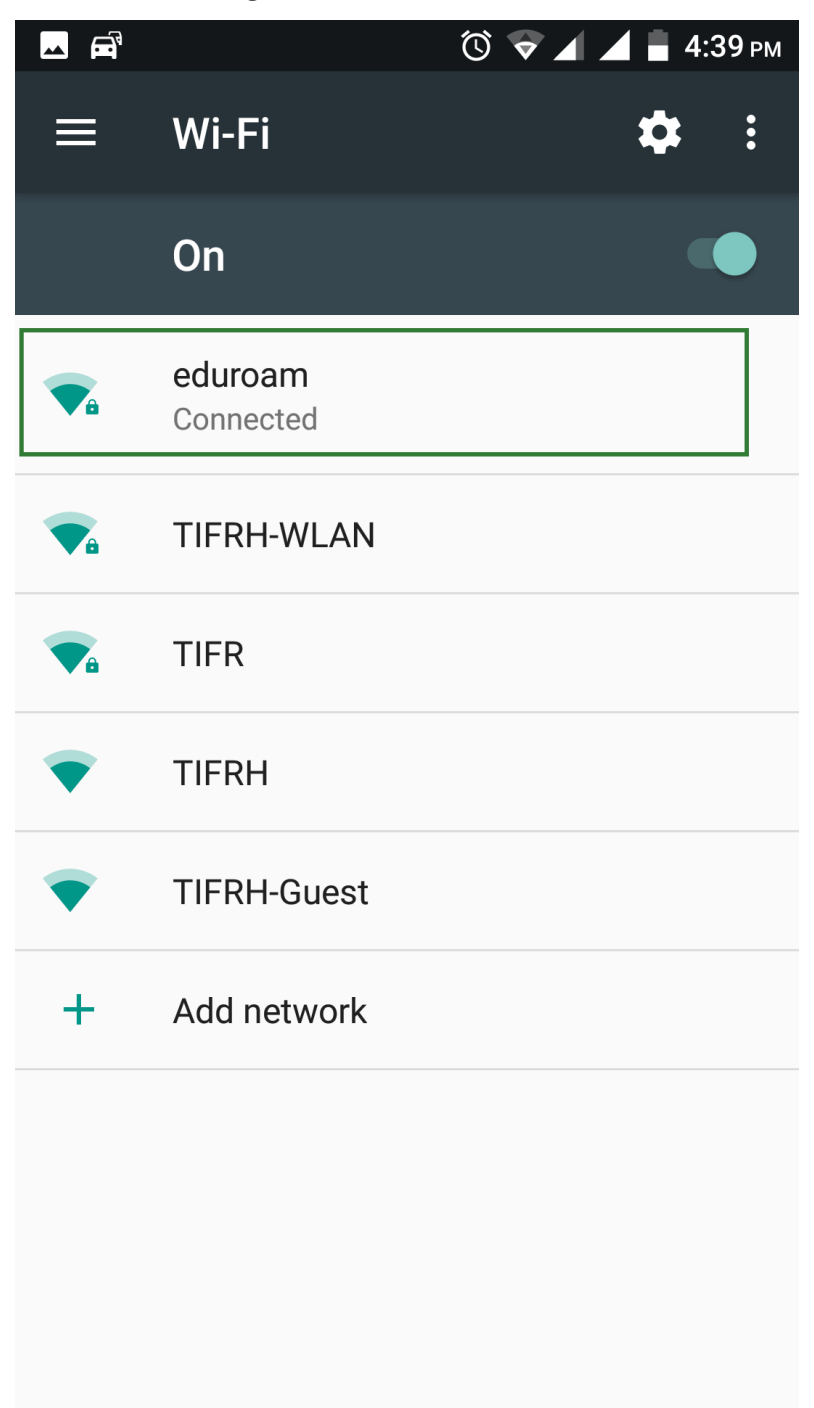